Онлайн инструменты для разработки индивидуального задания и фиксации результатов выполненных работ с использованием цифровых сервисов Google

# 1.Общая информация

Цифровые сервисы *Google Docs* могут применяться для организации учебного процесса и формирования результатов освоения практики обучающимися.

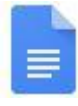

#### Документы (<u>https://docs.google.com/document/u/0/</u>)

Варианты использования: создание и ведение коллективных конспектов теоретического материала; индивидуальное конспектирование отдельных теоретических вопросов; совместная работа над документами; выполнение заданий в онлайн-режиме; фиксация результатов деятельности.

#### Таблицы (<u>https://docs.google.com/spreadsheets/u/0/</u>)

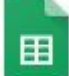

#### Варианты использования: создание и редактирование совместных таблиц; индивидуальное выполнение расчетных заданий; совместная работа с выгрузками и базами данных; выполнение расчетных заданий; фиксация и размещение рейтинговых результатов.

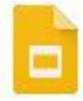

# Презентации (<u>https://docs.google.com/presentation/u/0/</u>)

Варианты использования: создание и редактирование совместных презентаций; индивидуальная работа над подготовкой презентаций к отчетным мероприятиям с возможностью комментирования и получения оперативной обратной связи; совместная работа с презентациями при проведений онлайн-конференций.

Цифровой сервис *Google Forms* может применяться для оценки результативности учебного процесса и контроля результатов освоения практики обучающимися.

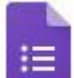

# Формы (<u>https://www.google.com/forms/about/</u>)

Варианты использования: анкетирование в соответствии с конкретными задачами; проведение опросов и получения обратной связи; выявление каких-либо предпочтений; проведения исследований по различным направлениям; промежуточный контроль в форме тестирования; формирование результатов рейтинговой оценки при выполнения тестовых заданий.

Цифровой сервис *Google Drive* может применяться для хранения и совместной работы над файлами и материалами практики и текущего контроля активности обучающимися.

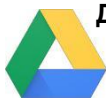

#### Диск (https://www.google.com/forms/about/)

Варианты использования: хранение информации по результатам прохождения практики; размещение необходимых материалов и заданий; создания коллективного пространства группы для работы над теоретическими материалами и заданиями; контроль активности обучающихся при работе над заданиям.

#### 1. Регистрация пользователя

1. В строке поиска установить браузер Google Chrome https://www.google.ru/ (Рисунок 1)

|   |                |              |          | Почта Картинки III<br>1 2 |
|---|----------------|--------------|----------|---------------------------|
|   | Goo            | ogle         |          |                           |
| ٩ |                |              | <b>•</b> |                           |
|   | Поиск в Google | Мне повезёт! |          |                           |

Рисунок 1. Стартовая страница Google Chrome

- 2. Войти в свой аккаунт:
  - Нажать Почта (1);
  - Выбрать свой аккаунт или зарегистрировать новый (рисунок 2)

|        |     |                               | Goog                  | gle                |         |
|--------|-----|-------------------------------|-----------------------|--------------------|---------|
|        |     | Вы6                           | берите                | аккаунт            |         |
|        | 0   | Oksana Eren<br>eremicheva.o.y | nicheva<br>@gmail.com | Вы не вошли в акка | аунт    |
|        | 0   | Сменить акк                   | аунт                  |                    |         |
|        | Do  | Удалить акк                   | аунт                  |                    |         |
|        |     |                               |                       |                    |         |
|        |     |                               |                       |                    |         |
|        |     |                               |                       |                    |         |
|        |     |                               |                       |                    |         |
| Русски | й 👻 |                               | Справка               | Конфиденциальность | Условия |

Рисунок 2. Аутентификация пользователя

#### 3. Работа с цифровыми сервисами Google

Для формирования программы практики, планирования индивидуальных заданий по практике, отслеживания результатов их выполнения рекомендуется использовать следующий набор цифровых сервисов Google:

- **Google Drive** для хранения и совместной работы над файлами и материалами практики и текущего контроля обучающихся;
- **Google Docs** для организации учебного процесса и формирования результатов освоения практики обучающимися;
- Google Forms для текущего контроля результатов освоения практики обучающимися.

## ✓ Создание папки для размещения и хранения материалов:

- Нажать Приложения Google (Рисунок 3 (1))

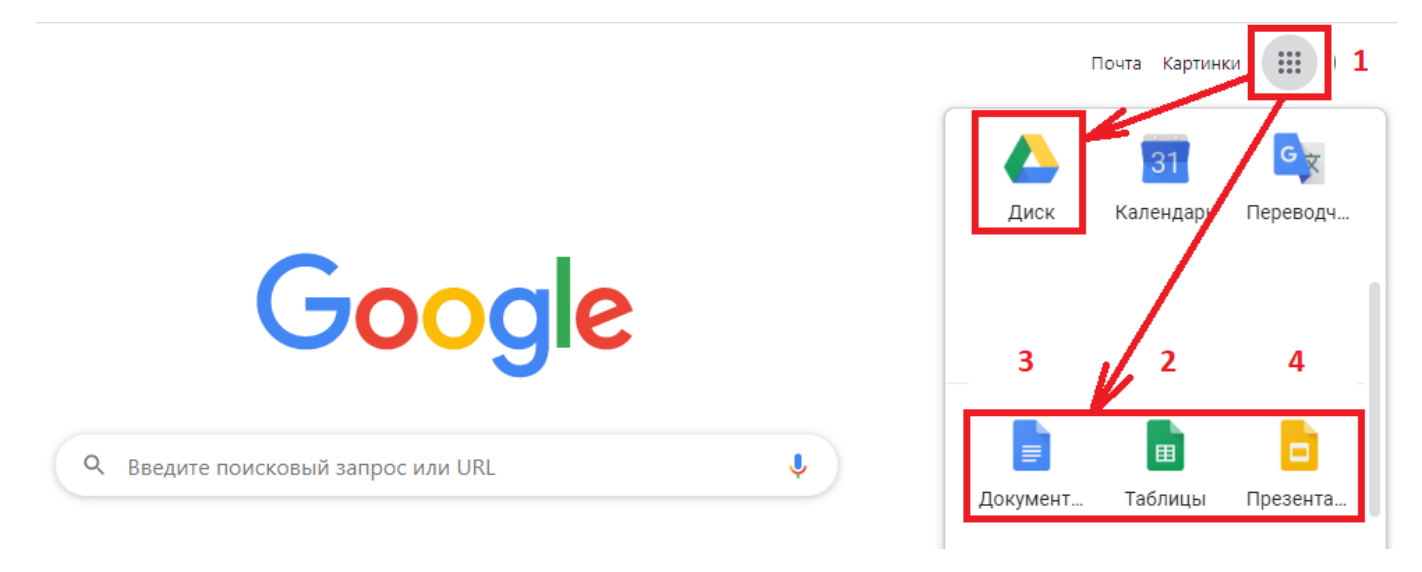

Рисунок 3. Цифровые сервисы Google

- Выбрать из перечня цифровой сервис Диск
- Нажать Создать, выбрать Папку, создать Новую папку (Рисунок 4)

|                       | Диск          | 📥 Диск                             | Q II | Новая папка              | ×       |
|-----------------------|---------------|------------------------------------|------|--------------------------|---------|
| +                     | Создать       | 🕞 Папку                            |      | Учебная практика 1-ТЭФ-3 |         |
| • 🛆                   | Мой диск      | Загрузить файлы<br>Загрузить пагку |      | ОТМЕНА                   | СОЗДАТЬ |
| 2                     | Доступные мне |                                    |      |                          |         |
| 0                     | Недавние      | 🗧 Google Документы                 | >    | Папки                    |         |
| $\overleftrightarrow$ | Помеченные    | Google These Tauluu                | >    |                          | +       |
| Ū                     | Корзина       | Ещё                                | >    | 🖿 Учебная практи         | ka 1-T9 |

Рисунок 4. Создание каталога на диске

✓ Создание таблицы для программы практики и индивидуального задания студента:

- Открыть сформированную папку (Рисунок 5)
- Нажать Создать, выбрать Google Таблицы, нажать Использовать шаблон
- Выбрать из галереи шаблонов План event-маркетинга: шаблон

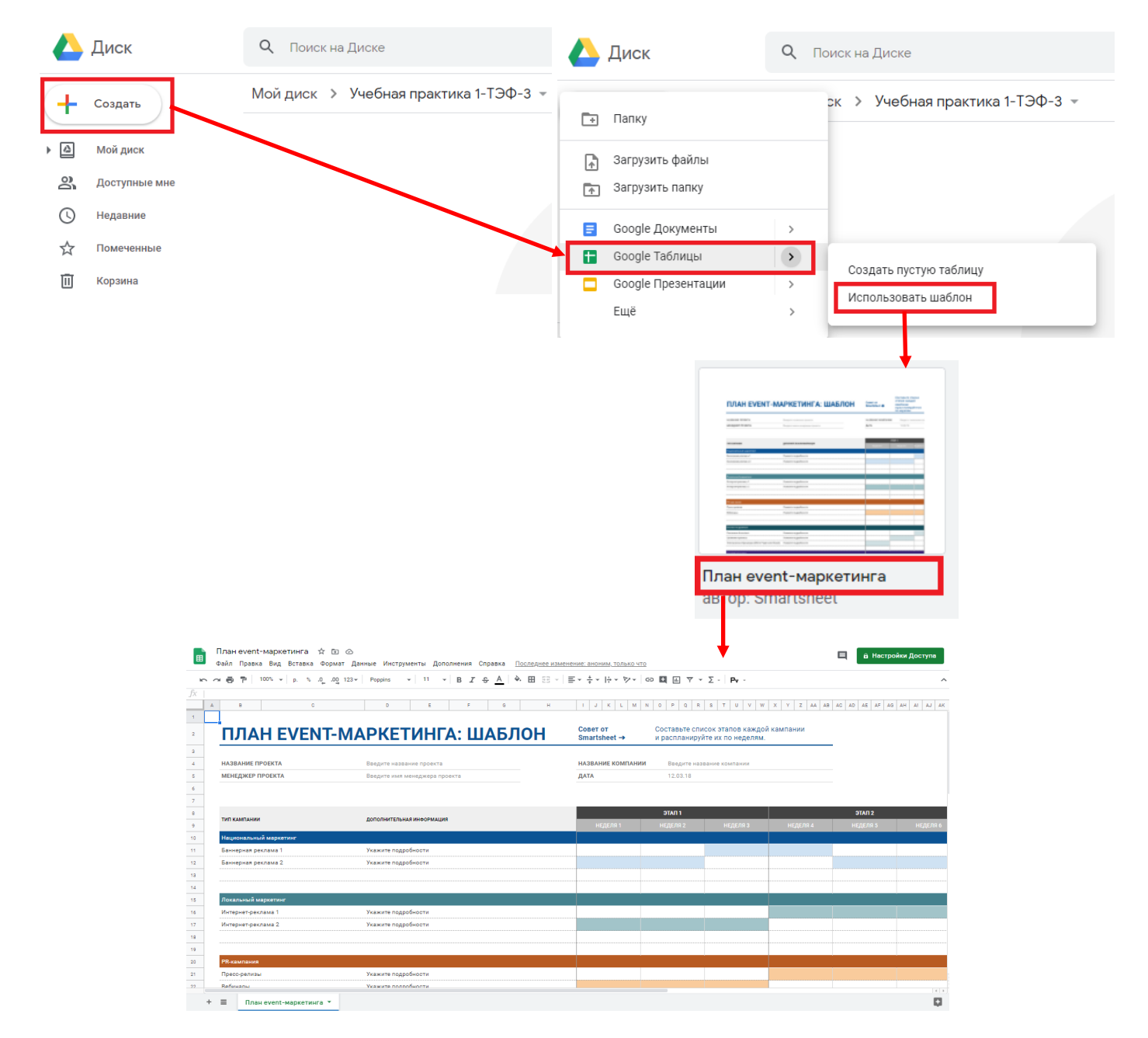

# Рисунок 5. Создание шаблона программы практики

A

|                                                                    |                                                                                                    | F                     |                            |           | -               |           |
|--------------------------------------------------------------------|----------------------------------------------------------------------------------------------------|-----------------------|----------------------------|-----------|-----------------|-----------|
| НАЗВАНИЕ ТРЕКА                                                     | Технологическое предпринимательство                                                                                                    | КУРС-ФАКУЛЬТЕТ-ГРУППА |                            | 1-ТЭФ-З   |                 |           |
| РУКОВОДИТЕЛЬ ПРАКТИКИ                                              | Филлимонов Александр Иванович, к.т.н., ка                                                                                                    | ДАТА                  |                            | 01.09.20  |                 |           |
| РАЗДЕЛ ПРАКТИКИ                                                    |                                                                                                    | РЕЗУЛЬТАТЫ ОБУЧЕНИЯ,  | ПОДГОТОВИТЕЛЬНЫЙ<br>РАЗЛЕЛ |           | ОСНОВНОЙ РАЗДЕЛ |           |
| TEMA                                                               | СОДЕРЖАНИЕ РАБОТ                                                                                                    | ОСВОЕНИЯ ОП           | ЗАНЯТИЕ 1                  | ЗАНЯТИЕ 2 | ЗАНЯТИЕ З       | ЗАНЯТИЕ 4 |
| подготовительный разде                                             | л                                                                                                    |                       |                            |           |                 |           |
| Введение в цели и задачи,<br>программу практики                    | Ознакомление с целями и задачами<br>практики, правилами внутреннего<br>трудового распорядка и требованиями<br>охраны труда.<br>Прохождение инструктаж по технике<br>безопасности, пожарной безопасности                      |                       |                            |           |                 |           |
| Формирование программной<br>и отчетной документации по<br>практике | Освоение оклайн инструменов фиксации<br>работ и результатов практик, применения<br>различных оред передачи и хранения<br>информации при формировании<br>индивиду-ального задания учебной<br>практики и отражения результатов |                       |                            |           |                 |           |

Рисунок 6. Программа учебной практики на 1 семестр в Google Таблице

- Переименовать лист в таблице Программа практики, нажать в меню Создать копию (Рисунок 7),

- Скопировать программу практики для каждого студента, переименовать лист ФИО студента\_ Индив задание;

# Программа учебной практики на 1 семестр

| НАЗВАНИЕ ТРЕКА        | Технологическое предпринимательство                |
|-----------------------|----------------------------------------------------|
| РУКОВОДИТЕЛЬ ПРАКТИКИ | Филлимонов Александр Иванович, к.т.н., кафедра ПТЭ |

| РАЗДЕЛ<br>ТЕМА | ПРАКТИКИ                                        |        | содержание работ                                                                                                    |  |  |  |  |  |
|----------------|-------------------------------------------------|--------|----------------------------------------------------------------------------------------------------|--|--|--|--|--|
| подг           |                                                 |        |                                                                                                    |  |  |  |  |  |
| Введе          | удалить<br>Создать копию                        | актики | Ознакомление с целями и задачами практики, правилами внутреннего<br>трудового распорядка и требованиями охраны труда.<br>Прохождение инструктажа по технике безопасности, пожарной безопасности                                                                                                    |  |  |  |  |  |
| Форм<br>докум  | Копировать в<br>Переименовать                   |        | Освоение онлайн инструментов фиксации работ и результатов практик,<br>применения различных сред передачи и хранения информации при<br>формировании индивиду-ального задания учебной практики и отражения                                                                                                    |  |  |  |  |  |
| Общи<br>деяте  | Изменить цвет ►<br>Защитить лист<br>Скрыть лист | й      | результатов выполнения работ<br>Знакомотво с историей развития проект-ной деятельности в СамГТУ, общими<br>характеристиками проектного трека и особенностями реализации различных<br>типов проектов. Обсуждение некоторых значимых проектов СамГТУ.<br>Работа с информационными ресурсами СамГТУ: ознакомление с<br>направлениями научной деятельности, планом научно-технических<br>мероприятий.<br>Мастер-класс с ведущим специалистом в области дизайн-мышления. Изучение<br>подходов к поиску новых, нестандартных способов решения задач. Энакомство<br>с применением твориского подхода как основы дизайн-мышления. |  |  |  |  |  |
| Дизай          | Просмотреть комментарии                         |        |                                                                                                    |  |  |  |  |  |
| осно           | Сдвинуть вправо<br>Сдвинуть влево               |        | Онлайн интервью от ведущих специали-стов - представителей научного                                                                                                    |  |  |  |  |  |
| =              | Программа практики 💌                            | Иванов | АН_Индив задание • Петров ИВ_Индив задание •                                                                                                    |  |  |  |  |  |

Рисунок 7. Индивидуальное задание на практику

- Открыть лист с программой практики для студента, скорректировать под требуемый набор полей (Рисунок 8)

|                                                                    |                                                                                                    | обот из 1                 | COMOCTO                                                                                                    |                                    |
|--------------------------------------------------------------------|----------------------------------------------------------------------------------------------------|---------------------------|----------------------------------------------------------------------------------------------------|------------------------------------|
| название трека: технол                                             | задание и ход выполнения р                                                                                                    |                           | семестр                                                                                                    |                                    |
|                                                                    |                                                                                                    |                           |                                                                                                    |                                    |
|                                                                    |                                                                                                    |                           |                                                                                                    |                                    |
| РУКОВОДИТЕЛЬ ПРАКТИКИ                                              | : Филлимонов А.и., кл.н., каф. 13Ф                                                                                                    |                           |                                                                                                    |                                    |
| 01.09.2020                                                         |                                                                                                    |                           |                                                                                                    |                                    |
|                                                                    |                                                                                                    |                           |                                                                                                    |                                    |
|                                                                    |                                                                                                    |                           |                                                                                                    |                                    |
| РАЗДЕЛ ПРАКТИКИ                                                    |                                                                                                    |                           | ОПИСАНИЕ ВЫПОЛНЯЕМЫХ РАБОТ                                                                                                    | КОММЕНТАРИЙ РУКОВОДИТЕЛЯ ПРАКТИКИ/ |
| ТЕМА                                                               | manengzeneros segenes                                                                                                    | дата выполнения<br>работы |                                                                                                    | ОТМЕТКА О ВЫПОЛНЕНИИ               |
| подготовительный этап                                              |                                                                                                    |                           |                                                                                                    |                                    |
| Введение в цели и задачи,<br>программу практики                    | <ol> <li>Ознакомиться с целями и задачами практики,<br/>правилами внутреннего трудового распорядка и<br/>требованиями охраны труда.</li> <li>Пройти инотруктак по технике безопасности,<br/>пожарной безопасности</li> </ol> | 02.09.2020                | Ознакомилоя с целями и задачами практики, программой практики.<br>Прошел инструктаж по технике безопасности и пожарной безопасности.<br>Ответил на вопросы анкеты по правилами внутреннего трудового распорядка и<br>требованиям охраны труда |                                    |
| <u>.</u>                                                           | <ol> <li>Освоить онлайн инструменты фиксации<br/>работ и результатов практик.</li> </ol>                                                                                                    | 02.09.2020                | Ознакомился с онлайн инструментами фиксации работ и результатов практики на примере<br>цифровых сервисов Google и АИС Университет.                                                                                                    |                                    |
| чормирование программной и<br>отчетной документации по<br>практике | <ol> <li>Разобрать возможность применения<br/>различных сред передачи и хранения<br/>информации при формировании<br/>индивидуального задания учебной практики и<br/>отражения результатов выполнения работ</li> </ol>        | 02.09.2020                | Результаты выполненных работ ежедневно фиксируются в Google таблице.                                                                                                    |                                    |

Рисунок 8. Индивидуальное задание на практику

- Формирование списка группы студентов и их распределение по командам
- Открыть сформированную папку (Рисунок 9)
- Нажать Создать, выбрать Google Таблицы, нажать Использовать шаблон
- Выбрать из галереи шаблонов Список команды

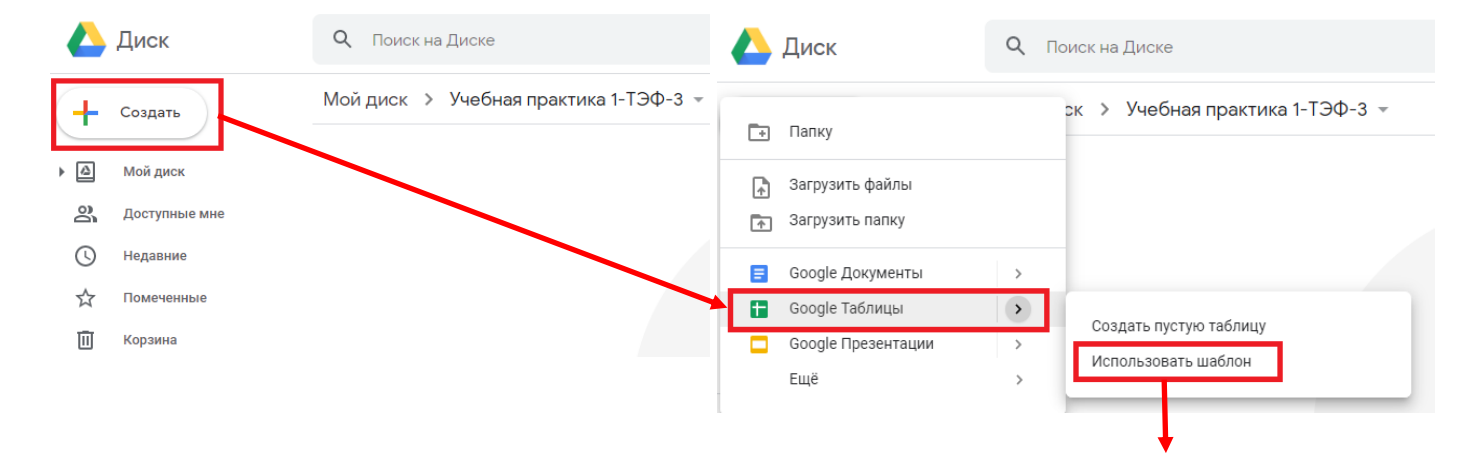

|                                                                                                    | C             | писок гру              | иппы 1-ТЭФ-З<br>а Вид Вставка | ☆ ⊡ ⊘<br>Формат Данные | Инструменты Дополн | ения Справка <u>После</u> я  | Казалана на на на на на на на на на на на на | заее                                                                   |
|----------------------------------------------------------------------------------------------------|---------------|------------------------|-------------------------------|------------------------|--------------------|------------------------------|----------------------------------------------|------------------------------------------------------------------------|
| in the second second se | $\sim \alpha$ | 57                     | 100% 🕶 p. %                   | .0, .00 123∓ Rale      | vay 🕶 10 🕶         | B <i>I</i> ≎ <u>A</u>   ቅ. ⊞ | $\equiv \cdot \mid \equiv \cdot \perp \cdot$ | ÷ • ▷ • co 🖬 🖦 ⊽ •                                                     |
| fx                                                                                                    | 4             | в                      | c                             | P                      | F                  | E                            |                                              | 9                                                                      |
| 1                                                                                                    |               | <b>1-</b> ТЭ<br>список | Ф <b>-3</b><br>группы         |                        |                    |                              |                                              |                                                                        |
| 4                                                                                                    |               | Фамилия                | Имя                           | Телефон                | Адрес эл. почты    | Трек                         |                                              | Наименование команды                                                   |
| 5                                                                                                    |               | Иванов                 | Андрей                        | (+7) (000) 000-00-00   | email@email.com    | Технологическое предп        | ринимательство                               | Интеллектуальные системы<br>мониторинга технически<br>сложных объектов |
| 6                                                                                                    |               | Сидорова               | Елена                         | (+7) (000) 000-00-00   | email@email.com    | Технологическое предп        | ринимательство                               | Разработка нейросетевой<br>системы машинного зрения                    |
| 8                                                                                                    |               |                        |                               |                        |                    |                              |                                              |                                                                        |
| 9                                                                                                    |               |                        |                               |                        |                    |                              |                                              |                                                                        |
| 10                                                                                                    |               |                        |                               |                        |                    |                              |                                              |                                                                        |
| 11                                                                                                    |               |                        |                               |                        |                    |                              |                                              |                                                                        |
| 13                                                                                                    |               |                        |                               |                        |                    |                              |                                              |                                                                        |
| 14<br>15                                                                                                    |               | руковод                | ИТЕЛИ ПРОЕКТ                  | ОВ                     |                    |                              |                                              | ,                                                                      |
| 16                                                                                                    |               | Фамилия                | Имя                           | Телефон                | Адрес эл. почты    | Роль                         |                                              | Наименование проекта (командь                                          |
| 17                                                                                                    |               | Кузьмин                | Александр                     | (+7) (000) 000-00-00   | email@email.com    | руководитель                 |                                              | Интеллектуальные системы<br>мониторинга технически<br>сложных объектов |
| 18                                                                                                    |               | Малышев                | Алексей                       | (+7) (000) 000-00-00   | email@email.com    | руководитель                 |                                              | Разработка нейросетевой<br>системы машинного зрения                    |

Рисунок 9. Создание списка группы студентов в Google таблице

🗸 Формирование совместного рабочего графика (плана) проведения учебной практики

- Открыть сформированную папку (Рисунок 10)
- Нажать Создать, выбрать Google Таблицы, нажать Использовать шаблон
- Выбрать из галереи шаблонов Диаграмма Ганта

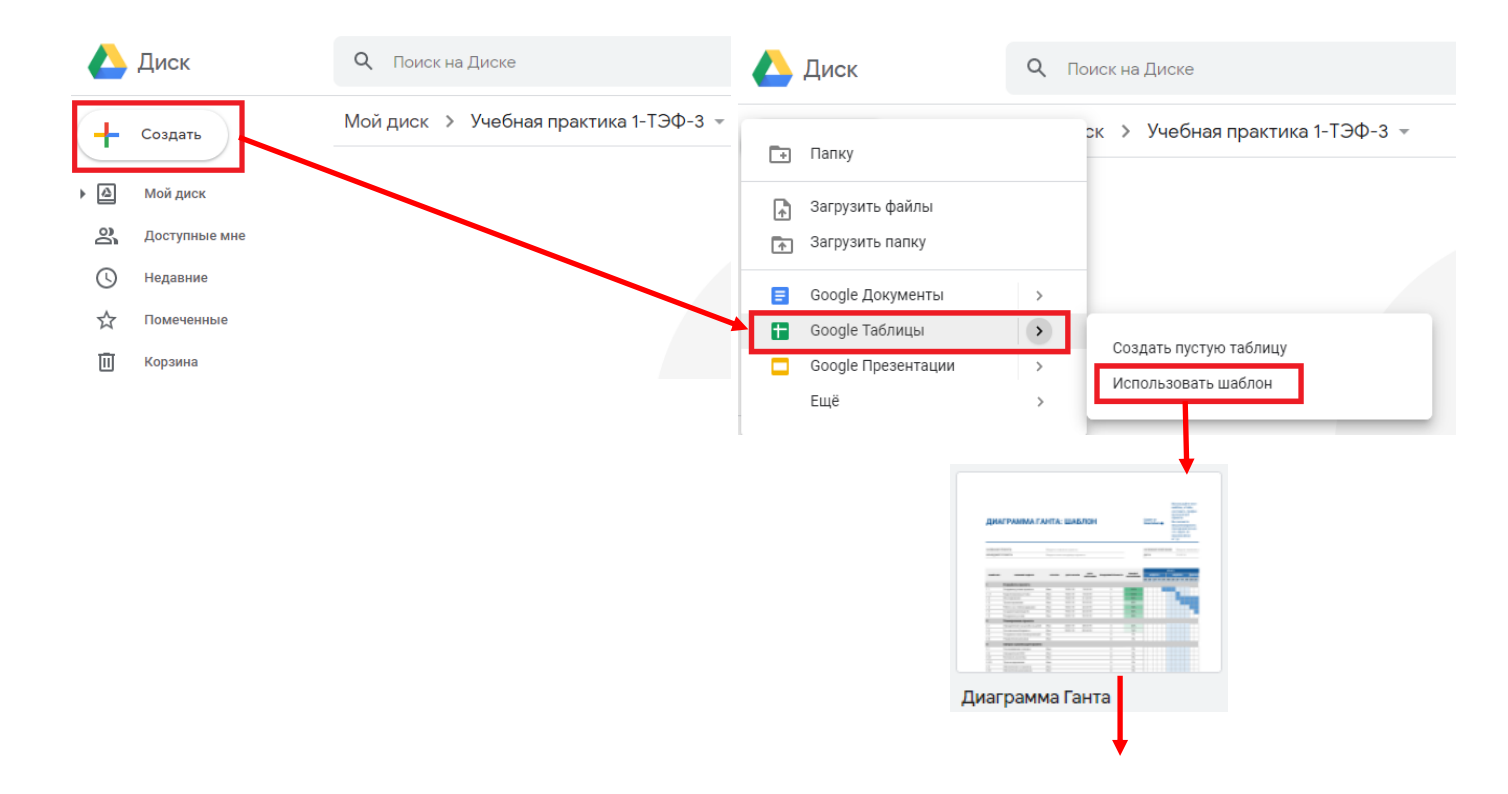

|    | •   | Совм  | естн  | ный рабочий график 🕱 🛙                                                                                                    | 9             |                   |                              |         |          |             |                 |        |        |         |       |       |         |         |          | E       | 1 6   | Настр  | ойки Де | оступа   |
|----|-----|-------|-------|----------------------------------------------------------------------------------------------------|---------------|-------------------|------------------------------|---------|----------|-------------|-----------------|--------|--------|---------|-------|-------|---------|---------|----------|---------|-------|--------|---------|----------|
|    |     | ⊅айл  | Пра   | вка Вид Вставка Формат Да                                                                                                    | анные Инстр   | ументы Доп        | олнения Справка По           | оследне | е измене | ение: 5 мин | <u>іут наза</u> | А      | _      | _       | _     |       |         |         |          |         | _     |        |         |          |
|    | 0   | * 🖶   | 7     | 100% ▼ p. % .0 .00 123▼                                                                                                    | Roboto        | ▼ 10 ▼            | B I <del>S</del> <u>A</u> ♥. | ш 2     | 5 *   5  | ÷ + + +     | l÷ ≁ V          | 7 - 10 | 9 11   |         | r ≥ - | Pv    | -       |         |          |         |       |        |         | ^        |
| fx | HA: | звани | E TPE | KA                                                                                                    |               |                   |                              |         |          |             |                 |        |        |         |       |       |         |         |          |         |       |        |         |          |
|    |     | A     | B     | c                                                                                                    | D             | E                 | F                            | H I     | JK       | L M N       | 0 P             | Q R    | S T    | U V W   | X Y   | Z AA  | AB AC   | AD AE   | AF AG AH | AI AJ   | AK AL | AM AN  | AO AP A | AQ AR AS |
|    | 1   | (     | Сое   | местный рабочий гр                                                                                                    | афик (пл      | ан) пров          | зедения учебно               | ой пр   | акти     | ки на 1     | сем             | естр   | )      |         |       |       |         |         |          |         |       |        |         |          |
|    | 3   | _     |       |                                                                                                    |               |                   |                              |         |          |             |                 |        |        |         |       |       |         |         |          |         |       |        |         |          |
|    | 4   | H     | HA3B/ | АНИЕ ТРЕКА                                                                                                    | Технологическ | ое предприним     | ательство                    | КУРС-   | ФАКУЛЬ   | ГЕТ-ГРУПП   | 1-T3Φ-3         |        |        |         |       |       |         |         |          |         |       |        |         |          |
|    | 5   | P     | уков  | ВОДИТЕЛЬ ПРАКТИКИ                                                                                                    | Филлимонов А  | лександр Иван     | ович, к.т.н., кафедра ПТЭ    | ДАТА    |          |             | 01.09.20        | D      |        |         |       |       |         |         |          |         |       |        |         |          |
|    | 6   |       |       |                                                                                                    |               |                   |                              |         |          |             |                 |        |        |         |       |       |         |         |          |         |       |        |         |          |
|    | 7   |       |       |                                                                                                    |               |                   |                              |         |          |             |                 |        |        |         |       |       |         |         |          |         |       |        |         |          |
|    | 8   |       |       |                                                                                                    |               |                   |                              |         |          | подгото     | овителы         | ный    |        |         |       |       | OCI     | ювной   |          |         |       |        |         | OCHOBH   |
|    | 9   |       |       | РАЗДЕЛ ПРАКТИКИ                                                                                                    | ДАТА НАЧАЛА   | ДАТА<br>ОКОНЧАНИЯ | продолжительность            | н       | ЕДЕЛЯ 1  | HE          | ДЕЛЯ 2          |        | неделя | 3       | недел | 1914  | HE      | деля 5  | н        | еделя 6 |       | неделя | 7       | неделя   |
|    | 10  | - 1   |       |                                                                                                    |               |                   |                              | ПН ВТ   | СР ЧТ    | ПТ ПН ВТ    | CP 4T           | пт пн  | BT CP  | п пт пі | BT CP | ЧТ ПТ | г пн вт | CP 4T F | 1Т ПН ВТ | СР ЧТ   | пт пн | BT CP  | чт пт г | ПН ВТ СР |
|    | 11  | 1     |       | Подготовительный раздел                                                                                                    |               |                   |                              |         |          |             |                 |        |        |         |       |       |         |         |          |         |       |        |         |          |
|    | 12  | 1     | .1    | Введение в цели и задачи,<br>программу практики                                                                                                |               |                   | 0                            |         |          |             |                 |        |        |         |       |       |         |         |          |         |       |        |         |          |
|    | 13  | 1     | .2    | Формирование программной и<br>отчетной документации по<br>практике                                                                             |               |                   | 0                            |         |          |             |                 |        |        |         |       |       |         |         |          |         |       |        |         |          |
|    | 14  | 1     | .3    | Общие подходы к организации<br>проектной деятельности в СамГТУ                                                                                 |               |                   | 0                            |         |          |             |                 |        |        |         |       |       |         |         |          |         |       |        |         |          |
|    | 15  | 1     | .4    | Дизайн-мышление                                                                                                    |               |                   | 0                            |         |          |             |                 |        |        |         |       |       |         |         |          |         |       |        |         |          |
|    | 16  | 2     | 2     | Основной раздел                                                                                                    |               |                   |                              |         |          |             |                 |        |        |         |       |       |         |         |          |         |       |        |         |          |
|    | 17  | 2     | 2.1   | Опыт создания и реализации<br>ведущих<br>научно-исследовательских,<br>ин-женерно-технологических и<br>предпринимательских проектов в<br>СамГТУ |               |                   | 0                            |         |          |             |                 |        |        |         |       |       |         |         |          |         |       |        |         |          |
|    | 18  | 2     | 2.2   | Деловая игра                                                                                                    |               |                   | 3                            |         |          |             |                 |        |        |         |       |       |         |         |          |         |       |        |         |          |

Рисунок 10. Создание совместного рабочего графика (плана) проведения учебной практики на 1 семестр в Google таблице

### 4. Доступ к цифровым сервисам Google всем участникам

- Открыть сформированную папку (Рисунок 11)
- Нажать на Копировать ссылку общего доступа
- Отметить Доступ пользователям, у которых есть ссылка
- Нажать Копировать ссылку и отправить ссылку-приглашение студенту для работы с таблицей
- Обучающийся ежедневно заполняет таблицу результатами выполненных работ

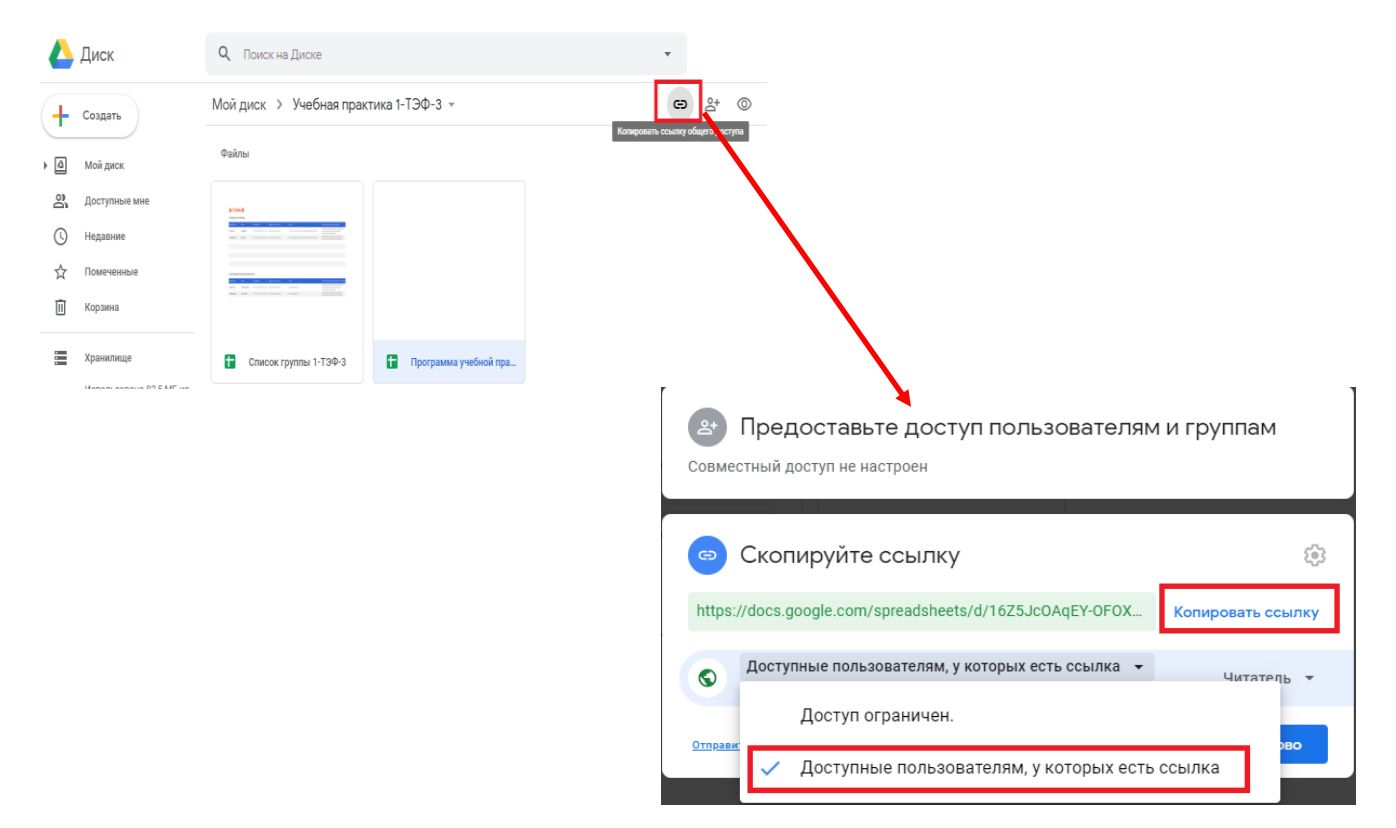

Рисунок 11. Доступ к цифровым сервисам Google всем участникам

# Формирование анкеты (опросника) с использованием цифровых сервисов Google

- Выбрать из перечня цифровой сервис Диск

- Нажать Создать, выбрать Еще, выбрать Google Формы, создать пустую форму (Рисунок 1)

| 🔼 Диск                  | <b>Q</b> Поиск н | а Диске                                                                                                    |                                        | •                                                                                                    |
|-------------------------|------------------|----------------------------------------------------------------------------------------------------|----------------------------------------|----------------------------------------------------------------------------------------------------|
| 💽 Папку                 | ск 💌             |                                                                                                    |                                        |                                                                                                    |
| \Lambda Загрузить файлы | достуг           | 1                                                                                                    |                                        |                                                                                                    |
| 🚹 Загрузить папку       |                  | Communication of space and space                                                                                                    | праводным учебной простояние 1 ополоту |                                                                                                    |
| 😑 Google Документы      | >                | And the second second s |                                        |                                                                                                    |
| 🕇 Google Таблицы        | >                | Similar to our second second sec      |                                        | A DECEMBER OF A DECEMBER OF A |
| 🗖 Google Презентации    | > грамма         | учебной прак 🕇 Совместны                                                                                                    | ый рабочий гра                         | Т Список группы 1-ТЭФ-3                                                                                                    |
| Ещё                     | >                | Google Формы                                                                                                    |                                        | D:                                                                                                    |
| Хранилище               |                  | Google Рисунки                                                                                                    | Создать пуст                           | ую форму                                                                                                    |
| Использовано 92,5 МБ из | Название 🕚       | Google Мои карты                                                                                                    | Использоват                            | ь шаблон ізме                                                                                                    |
|                         | Учі 🖬            | Google Сайты                                                                                                    | я                                      | 9 авг. 2020 г. я                                                                                                    |
| Купить больше места     | <b>•</b> 201     | Google Apps Script                                                                                                    | 9                                      | 12 сент 2019 г. (                                                                                                    |
|                         |                  | Google Jamboard                                                                                                    |                                        | 12 0011. 20171. 7                                                                                                    |
|                         | 🛨 Сп             | Полключить другие приложения                                                                                                    | я                                      | 22 июн. 2020 г.                                                                                                    |
|                         | E Pes            |                                                                                                    | я                                      | 22 июн. 2020 г.                                                                                                    |
|                         | Рисунок          | <ol> <li>Создание новой формь</li> </ol>                                                                                                    | Ы                                      |                                                                                                    |
| аполнить форму вопро    | сами и описан    | ием (Рисунок 2)                                                                                                    |                                        | (7)                                                                                                    |
| Новая форма 🛛 🕅         |                  |                                                                                                    |                                        |                                                                                                    |
|                         |                  | Вопросы От                                                                                                    | веты                                   |                                                                                                    |
|                         | Ho               | and the pure                                                                                                    |                                        |                                                                                                    |
|                         |                  | вая форма                                                                                                    |                                        |                                                                                                    |
|                         | Chinean          | nu.                                                                                                    |                                        |                                                                                                    |
|                         |                  |                                                                                                    |                                        | $\odot$                                                                                                    |
|                         | Bon              | оос без заголовка                                                                                                    | Один из списка                         | Ē                                                                                                    |
|                         | ОВа              | риант 1                                                                                                    |                                        | Tr                                                                                                    |
|                         | () д₀            | бавить вариант или добавить вариант "Другое"                                                                                                    |                                        |                                                                                                    |
|                         |                  |                                                                                                    | -                                      |                                                                                                    |
|                         |                  |                                                                                                    |                                        |                                                                                                    |

Рисунок 2. Создание анкеты

- выбрать в меню Настройки и задать требуемые параметры для учета данных опроса (Рисунок 3)

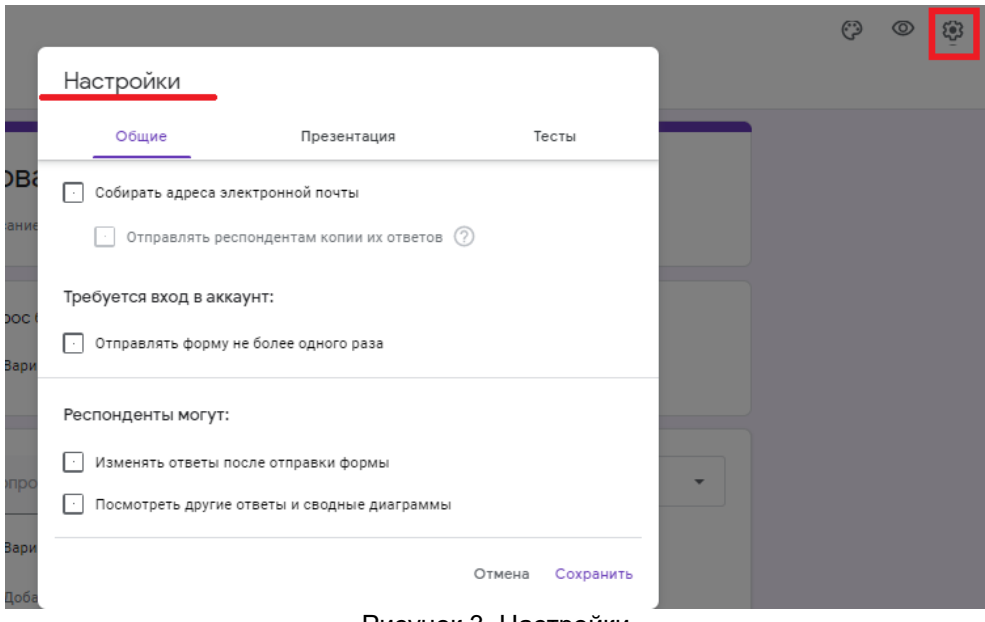

Рисунок 3. Настройки

- Выбрать в меню Отправить, установить электронные адреса и отправить анкету обучающимся (Рисунок 4)

|      |                                                                  |           |   | Ċ | 0 | ŵ |  |
|------|------------------------------------------------------------------|-----------|---|---|---|---|--|
|      | Отправить                                                        | ×         |   |   |   |   |  |
|      | <ul> <li>Собирать адреса электронной почты</li> </ul>            |           |   |   |   |   |  |
| Ba   | Как отправить: 🔄 🖙 <>                                            | f         |   |   |   |   |  |
| ние  | Электронная почта                                                |           |   |   |   |   |  |
| ic ( | Кому                                                             |           |   |   |   |   |  |
| ри   | Тема                                                             |           |   |   |   |   |  |
|      | Новая форма                                                      |           |   |   |   |   |  |
|      | Добавьте сообщение                                               |           |   |   |   |   |  |
| ро   | Предлагаю вам заполнить эту форму:                               |           | - |   |   |   |  |
| ри   | <ul> <li>Включить форму в сообщение электронной почты</li> </ul> |           |   |   |   |   |  |
| оба  | Настройки доступа Отмена                                         | Отправить |   |   |   |   |  |
| оба  | Настройки доступа Отмена                                         | Отправить |   |   |   |   |  |

#### Рисунок 4. Отправка анкеты обучающимся

- настроить форму получения ответов вариант 1 - через электронный адрес, вариант 2 – ответы будут поступать в Google таблицу.

| 💼 Новая форма 🗀 🏠 Все изменения сохрані<br>на Диске | ны        |                    |   | Ô | 0 | ÷ | Отправить |
|-----------------------------------------------------|-----------|--------------------|---|---|---|---|-----------|
|                                                     |           | Вопросы Ответы 1   |   |   |   |   |           |
|                                                     | 0 ответов |                    | 2 |   |   |   |           |
|                                                     |           | Ответы принимаются |   |   |   |   |           |

Рисунок 5. Сбор и обработка ответов